There are no translations available.

Navegando por internet nos encontramos con multitud de sitios donde nos explican cómo crear un pendrive multi-arranque, es decir, desde el cual podamos guardar las imágenes de varios cds y arrancar cualquiera de ellos como si fuera un único cd.

Sin embargo, la gran mayoría de estos métodos exige que el formateo del pendrive sea en FAT32, con las limitaciones que con ello tenemos, principalmente la limitación del tamaño de archivo a 4 gigabytes.

En nuestro ejemplo, vamos a formatear el dispositivo USB en NTFS, para saltarnos estas limitaciones y poder tener archivos .iso tan grandes como queramos (hasta el límite del volumen o el que nos imponga el sistema de ficheros NTFS)

Al finalizar obtendremos un dispositivo de almacenamiento USB tal que cuando arranquemos desde él nos aparecerá un menú de este estilo.

Écrit par Carlos Barahona Lundi, 17 Mai 2010 00:00

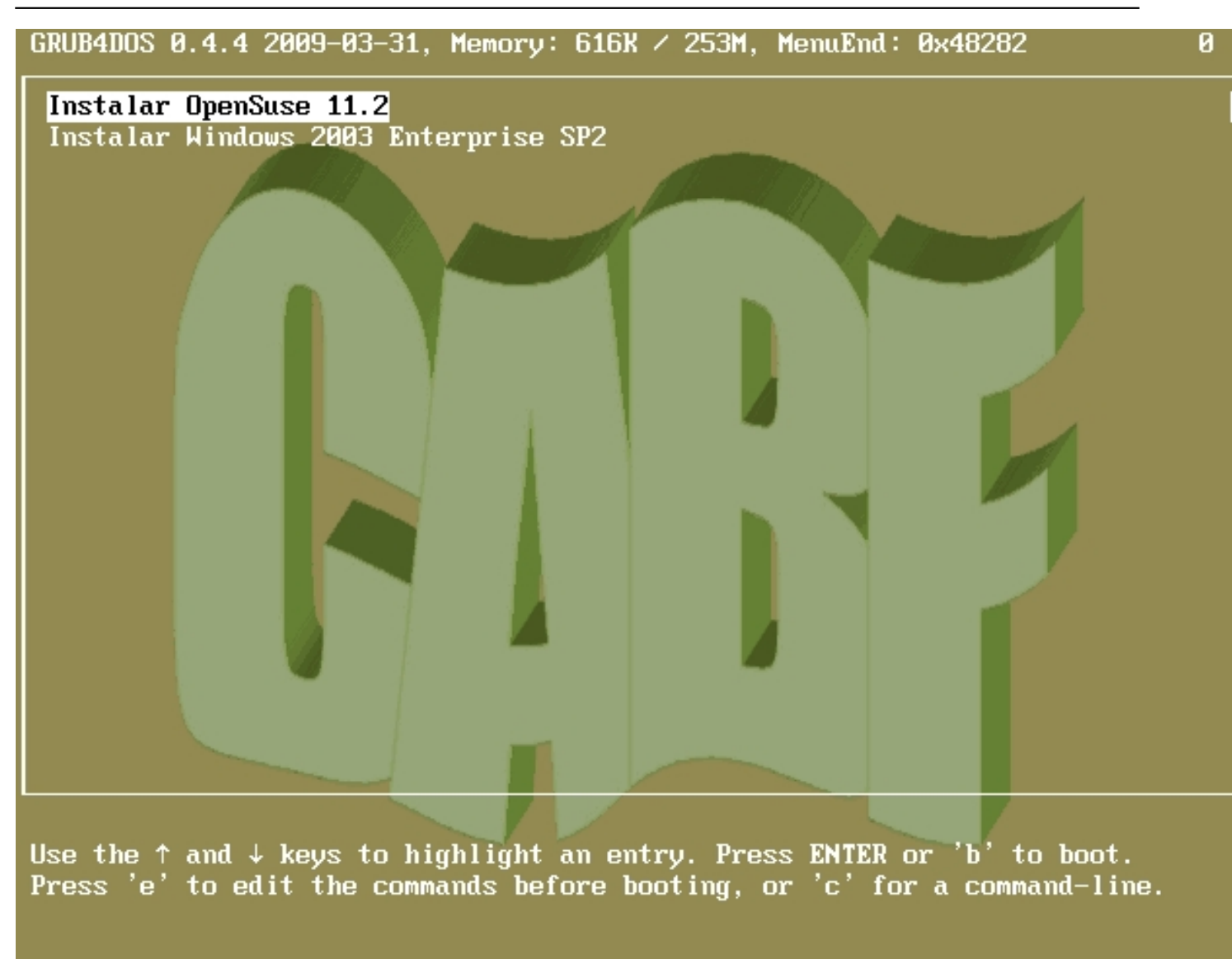

# Formateo del dispositivo

Para realizar el artículo hemos utilizado un pendrive de 8 GB, pero es igualmente válido con un disco duro externo. Si queremos almacenar en el disposiivo archivos de 4gigabytes podemos optar por dos sistemas de ficheros: NTFS y exFAT.

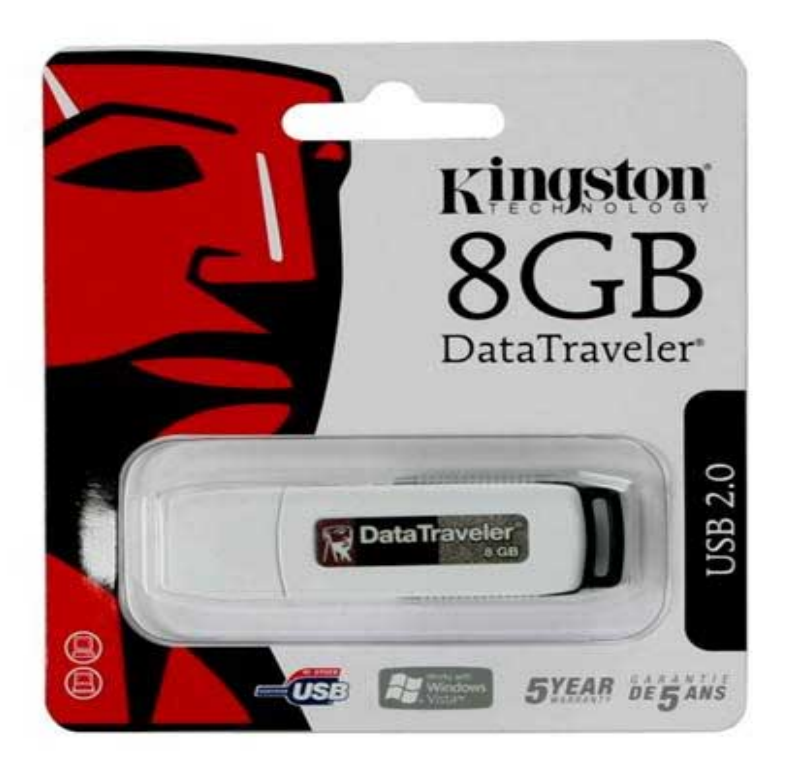

Sitestoajaemosnotede Min PVO ndows XP al insertar el pendrive nos lo detectará y aparecerá en

Écrit par Carlos Barahona Lundi, 17 Mai 2010 00:00

| 😼 Mi PC                                                                      |                                                 |
|------------------------------------------------------------------------------|-------------------------------------------------|
| <u>A</u> rchivo <u>E</u> dición <u>V</u> er <u>F</u> avoritos <u>H</u> erram | nientas Ay <u>u</u> da                          |
| 🕞 Atrás 🝷 🕥 - 🏂 🔎 Búsquer                                                    | eda 😥 Carpetas 🛄 - 🔞 Sincronización de carpetas |
| Dirección 😼 Mi PC                                                            |                                                 |
| Tareas del sistema                                                           | Archivos almacenados en este equipo             |
| Ver información del sistema                                                  | Documentos compartidos Documentos               |
| Cambiar una configuración                                                    | Unidades de disco duro                          |
| Otros sitios 🔕 🏵                                                             | Disco local (C:)                                |
| <ul> <li>Mis documentos</li> <li>Documentos compartidos</li> </ul>           | Dispositivos con almacenamiento extraíble       |
| Detalles                                                                     | Disco de 3½ (A:)                                |
| <b>Mi PC</b><br>Carpeta del sistema                                          | Unidad DVD (E:) Disco extrait                   |
| 7 objetos                                                                    | 3                                               |

Sinciunisi érandisctorynsæleadio ear ITA o peióna starrana bealn'a der relierkúc desellega bitederecho del ratón

Écrit par Carlos Barahona Lundi, 17 Mai 2010 00:00

| 6                                                                                                    |                                           |                                                                              |
|----------------------------------------------------------------------------------------------------|-------------------------------------------|------------------------------------------------------------------------------|
| 🕃 Mi PC                                                                                                    |                                           |                                                                              |
| Archivo Edición Ver Favoritos Herra                                                                                                    | mientas Ayuda                             |                                                                              |
| 🔇 Atrás 🝷 🕥 - 🎓 🔎 Búsqu                                                                                                    | ieda 😥 Carpetas 🔟 🛛 🔞 Sincronización d    | Abrir                                                                        |
| Dirección 🔙 Mi PC                                                                                                    |                                           | Explorar                                                                     |
|                                                                                                    | Archivos almacenados en este equipo       | Duscar                                                                       |
| Tareas del sistema       Image: Campiar una configuración         Image: Campiar una configuración       Image: Campiar una configuración | Documentos compartidos                    | Compartir y<br>Analizar cor<br>CAñadir al ar<br>CAñadir a "Ai<br>Añadir y en |
| Securities and configuration                                                                                                    | Unidades de disco duro                    | 🖲 Añadir a "Ai                                                               |
| Otros sitios                                                                                                    | Disco local (C:)                          | Sincronizaci<br>Formatear.<br>Expulsar                                       |
| Mis sitios de red                                                                                                    | Dispositivos con almacenamiento extraíble | Cortar<br>Copiar<br>Pegar                                                    |
| Panel de control                                                                                                    | Disco de 31/2 (A:)                        | Crear acces<br>Cambiar no                                                    |
| Detalles 🛞                                                                                                    |                                           | Propiedade:                                                                  |
| Disco extraíble (F:)<br>Disco extraíble                                                                                                   |                                           |                                                                              |
| Da formato a la unidad seleccionada.                                                                                                    |                                           |                                                                              |

Aparecciós desinos no este de coma terra stopo de pestemos seleccionar el tipo de formateo que

Écrit par Carlos Barahona Lundi, 17 Mai 2010 00:00

| Dar formato KINGSTON          | (F:)              | ?×       |
|-------------------------------|-------------------|----------|
| C <u>a</u> pacidad:           |                   |          |
| 7,51 GB                       |                   | *        |
| <u>S</u> istema de archivos   |                   |          |
| FAT32                         |                   | ~        |
| FAT32                         | acion             |          |
| Tamaño de asignación prec     | leterminado       | ~        |
| Etiqueta del volumen          |                   |          |
| KINGSTON                      |                   |          |
| Opciones de formato           |                   |          |
| Formato <u>r</u> ápido        |                   |          |
| <u>H</u> abilitar compresión  | J- MC DOC         |          |
|                               | de <u>M</u> S-DOS |          |
|                               |                   |          |
|                               |                   |          |
| Iniciar                       |                   | rrar     |
| Ganadenade stas alors clasity | idláchesrtosy     | apæreali |
| mapilitar formateo N          | <b>L2</b>         |          |

Para poder formatear en NTFS tenemos que ir al administrador de dispositivos de Windows:

Encima de "Mi Pc" hacemos click con el botón derecho del ratón y seleccionamos "Administrar":

Écrit par Carlos Barahona Lundi, 17 Mai 2010 00:00

| Mi PC<br>Abrir<br>Explorar<br>Buscar<br>Administrar                                                                             |                 |                                                                         |                                 |                            |
|----------------------------------------------------------------------------------------------------|-----------------|-------------------------------------------------------------------------|---------------------------------|----------------------------|
| Conectar a unidad de<br>Desconectar de unida<br>Crear acceso directo                                                            | red<br>d de red |                                                                         |                                 |                            |
| Eliminar<br>Cambiar nombre<br>Propiedades                                                                                       |                 | iotrábleisjædersæ                                                       | t <b>alsco</b> ös <b>sus</b> tá | <b>rinste</b> art nase mos |
| Edeccijante "Provinci brice": click<br>                                                                                         | 2.0 USB Device  | echo del ratón en                                                       | ncima del dispo                 | rsitivo y                  |
| <ul> <li>ST3250820AS</li> <li>Unidades de disquete</li> <li>Unidades de DVD/CD-ROM</li> <li>Volúmenes de almacenamie</li> </ul> | ento —          | Actualizar controla<br>Deshabilitar<br>Desinstalar<br>Buscar cambios de | ador<br>ador                    |                            |
|                                                                                                    |                 | Propiedades                                                             |                                 |                            |

Eltectuelladesübáabivashtus epotéguts Aquéinhiteadisableisetocsiyokie isvidé a tilot ertle cpaqisubgar tibinee tivarte ptæri,

| Propiedades de Kingston DataTraveler 2.0 USB Device 🛛 🔹 🔀                                                                                                    |
|----------------------------------------------------------------------------------------------------|
| General Directivas Volúmenes Controlador Detalles                                                                                                    |
| Caché de escritura y extracción segura                                                                                                    |
| <ul> <li>Optimizar para <u>e</u>xtracción rápida<br/>Esta configuración deshabilita la caché de escritura en el disco y<br/>en Windows para que pueda desconectar este dispositivo sin<br/>tener que usar el icono Extracción segura.</li> <li>Optimizar para rendimiento</li> <li>Esta configuración habilita la caché de escritura en Windows para<br/>mejorar el rendimiento del disco. Para desconectar este dispositivo<br/>del equipo, haga clic en el icono <u>Quitar hardware con seguridad</u><br/>en el área de notificación de la barra de tareas.</li> </ul> |
| <u>R</u> estaurar valores predeterminados                                                                                                    |
| Aceptar Cancelar                                                                                                    |

Habilitar formateo exFAT

Llegados a este punto es importante destacar que exFAT es un sistema de ficheros que GRUB no soporta, por lo que no podemos utilizarlo para nuestros propósitos. Sin embargo es interesante conocer cómo habilitar el formateo de un dispositivo bajo este formato.

Para habilitar el formateo en exFAT, necesitamos instalar una actualización del sistema operativo en el que estemos trabajando. En la siguiente dirección podemos encontrar cada una de las actualizaciones para XP y 2003 server: <u>http://support.microsoft.com/kb/955704/es</u> en Windows Vista, Windows 7 y Windows 2008 Server no es necesario instalar ninguna actualización porque soportan este formato por defecto.

Nos descargamos la actualización y la ejecutamos. A continuación vemos los pasos que sigue la instalación:

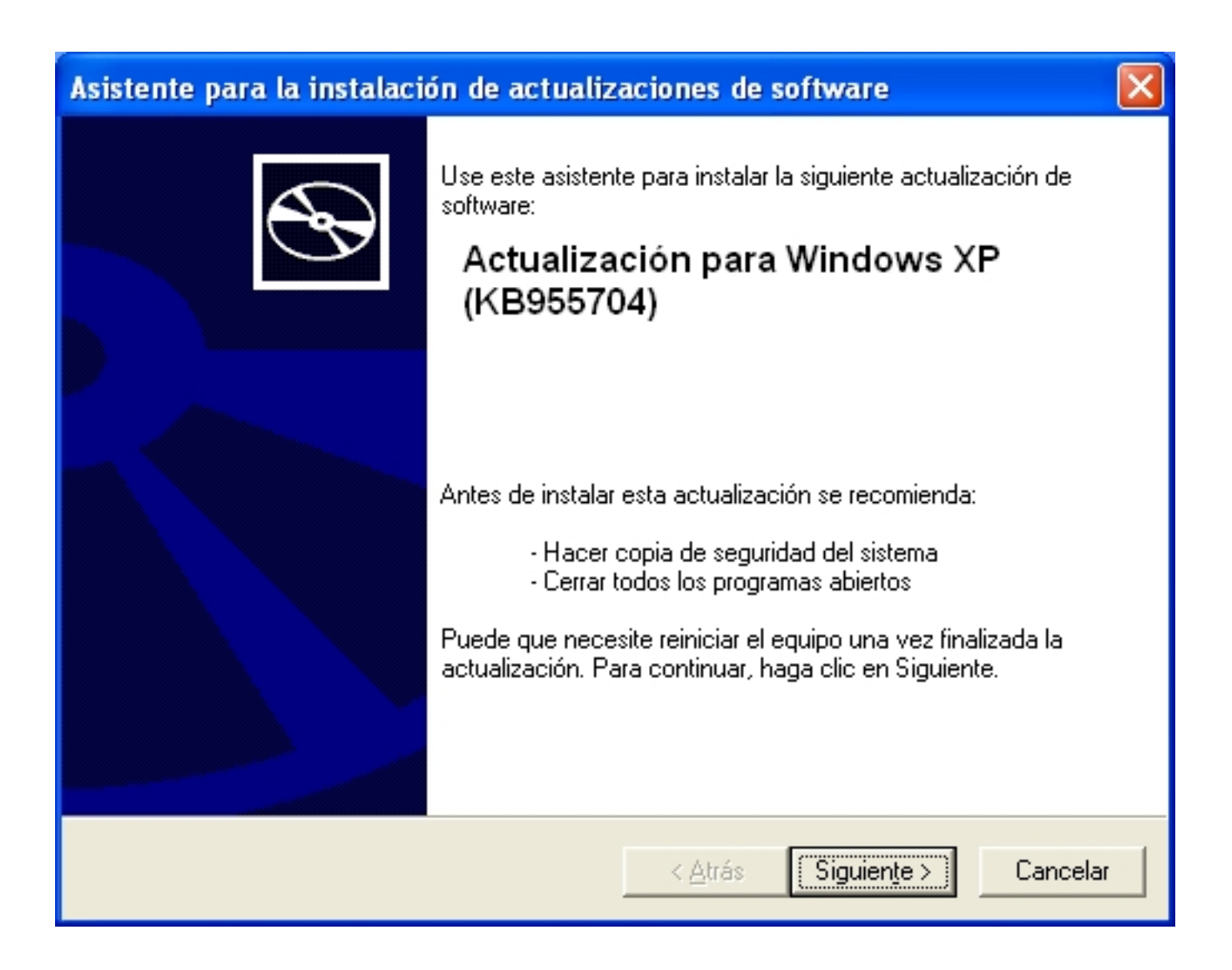

| Asistente para | la instalación de actualizaciones de software 🛛 🛛 🔀                                                                                                    |
|----------------|----------------------------------------------------------------------------------------------------|
| Contrato de I  | icencia                                                                                                    |
|                | Lea el contrato de licencia. Para continuar con el programa de instalación debe aceptar el contrato.<br>TENGA EN CUENTA: Microsoft Corporation (o, dependiendo de dónde viva, una de las sociedades de su grupo) le otorga a Usted una licencia para este complemento. El complemento ha sido identificado para su uso con uno o más productos de sistema operativo de Microsoft (el 'software'). Puede usar una copia de este complemento con cada copia del software con licencia válida. No puede usarla |
|                | < <u>A</u> trás Siguien <u>t</u> e > Cancelar                                                                                                    |

Écrit par Carlos Barahona Lundi, 17 Mai 2010 00:00

| Asistente para la instalación de actualizaciones de software                                                                                                    |  |
|----------------------------------------------------------------------------------------------------|--|
| Actualizando el sistema                                                                                                    |  |
| Espere mientras el programa de instalación comprueba la configuración<br>actual y guarda y actualiza los archivos.<br>Realizando copia de seguridad de los archivos |  |
| Detalles<br>Creando punto de restauración                                                                                                    |  |
| < <u>A</u> trás Finalizar <b>Cancelar</b>                                                                                                    |  |

Écrit par Carlos Barahona Lundi, 17 Mai 2010 00:00

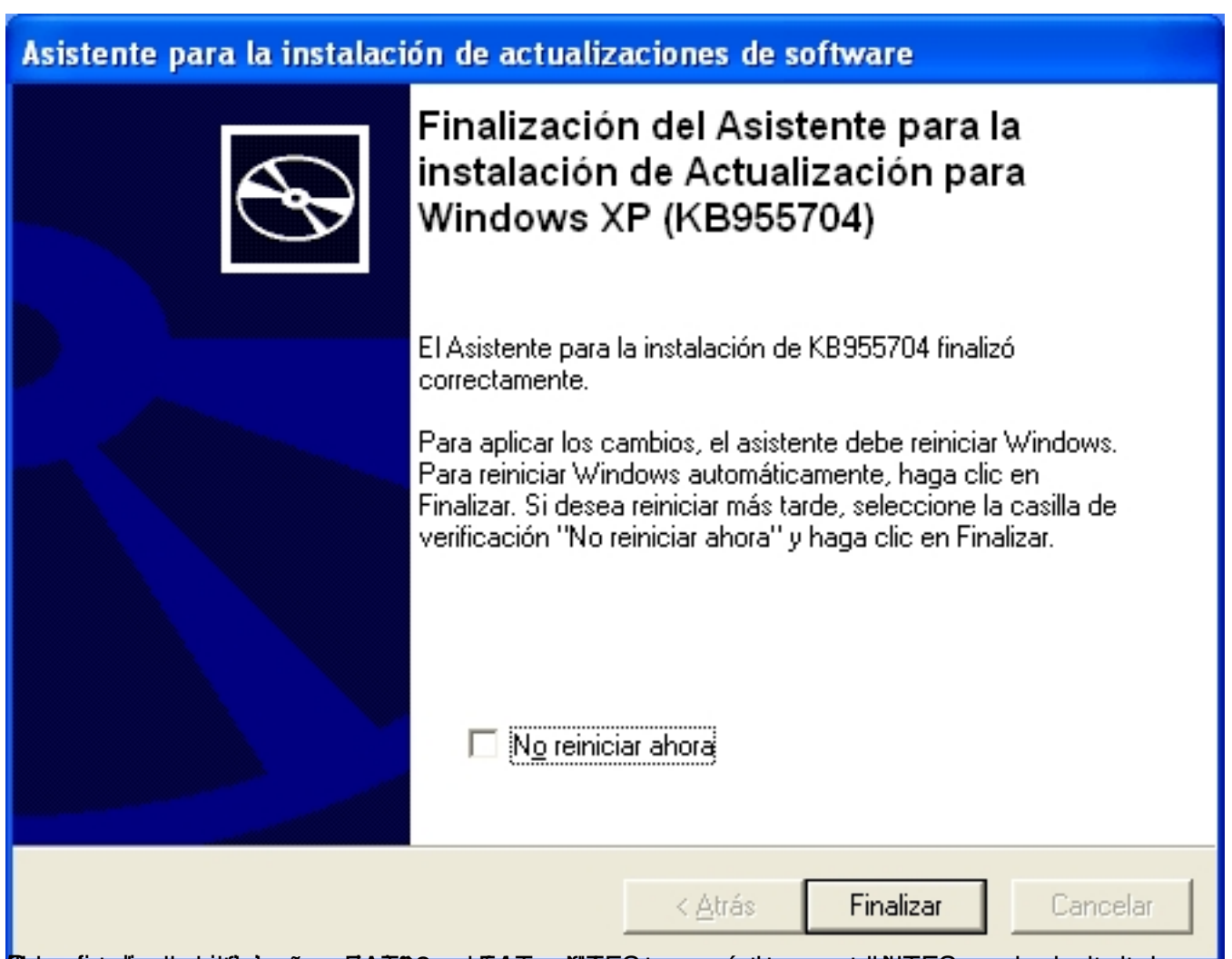

ilelessiededizapizabitiesteeniosysizistisgoezhildrivestibbivesteronaietideurpentelther Februari perentetteroer

Écrit par Carlos Barahona Lundi, 17 Mai 2010 00:00

| 🗟 Mi PC                                                                                                    |                                                                     |
|----------------------------------------------------------------------------------------------------|---------------------------------------------------------------------|
| Archivo Edición Ver Favoritos Herramientas Ayuda                                                                                                    |                                                                     |
| 🕞 Atrás 👻 🛞 👻 🏂 Búsqueda 😥 Carpetas 🔢 🛛 🔞 Sincronización de carpetas                                                                                                    | Abeie                                                               |
| Dirección 😡 Mi PC                                                                                                    | ADI'II<br>Explora                                                   |
| Archivos almacenados en este equipo                                                                                                    | Buscar,                                                             |
| Tareas del sistema   Ver información del sistema   Agregar o quitar programas   Cambiar una configuración   Expulsar este disco                                              | Compa<br>Analiza<br>Añadir<br>Añadir<br>Añadir<br>Añadir<br>Sincron |
| Otros sitios                                                                                                    | Format<br>Expulsa                                                   |
| Image: Mis sitios de red       Image: Dispositivos con almacenamiento extraíble         Image: Documentos compartidos       Image: Dispositivos con almacenamiento extraíble | Cortar<br>Copiar<br>Pegar                                           |
| Panel de control     Disco de 3½ (A:)     Unidad DVD-                                                                                                    | Crear a<br>Cambia                                                   |
| Detailes                                                                                                    | Propiec                                                             |
| KINGSTON (F:)<br>Disco extraíble                                                                                                    |                                                                     |
| Da formato a la unidad seleccionada.                                                                                                    |                                                                     |

Écrit par Carlos Barahona Lundi, 17 Mai 2010 00:00

| Dar formato KINGSTON (F:) 💦 🔀              |
|--------------------------------------------|
| Capacidad:                                 |
| 7,51 GB 💌                                  |
| <u>S</u> istema de archivos                |
| NTFS 💌                                     |
| NTFS<br>FAT32                              |
| exFAT                                      |
| <u>E</u> tiqueta del volumen               |
| KINGSTON                                   |
| Opciones de formato                        |
| Formato <u>r</u> ápido                     |
| Habilitar compresión                       |
| Crear un disco de inicio de <u>M</u> S-DOS |
|                                            |
|                                            |
| <u>I</u> niciar <u>C</u> errar             |

Instalación de grub

El siguiente paso consiste en hacer el pendrive arrancable. Para ello vamos a utilizar la herramienta Grub4dos. Grub4dos es una herramienta gratuita que se inició como un proyecto sourceforge y que actualmente podemos encontrar bajo licencia gnu en la siguiente dirección: <u>https://gna.org/projects/grub4dos/</u>

En la sección de descargas podemos encontrar herramientas adicionales como grub4dos installer (grubinst-gui.exe), que nos facilita un entorno gráfico para realizar de una forma más cómoda y sencilla esta tarea. Podemos descargarla desde la siguiente dirección:

http://download.gna.org/grubutil/grubinst-1.1-bin-w32-2008-01-01.zip

Écrit par Carlos Barahona Lundi, 17 Mai 2010 00:00

Descomprimimos el .zip que nos hemos bajado y vemos los siguientes archivos:

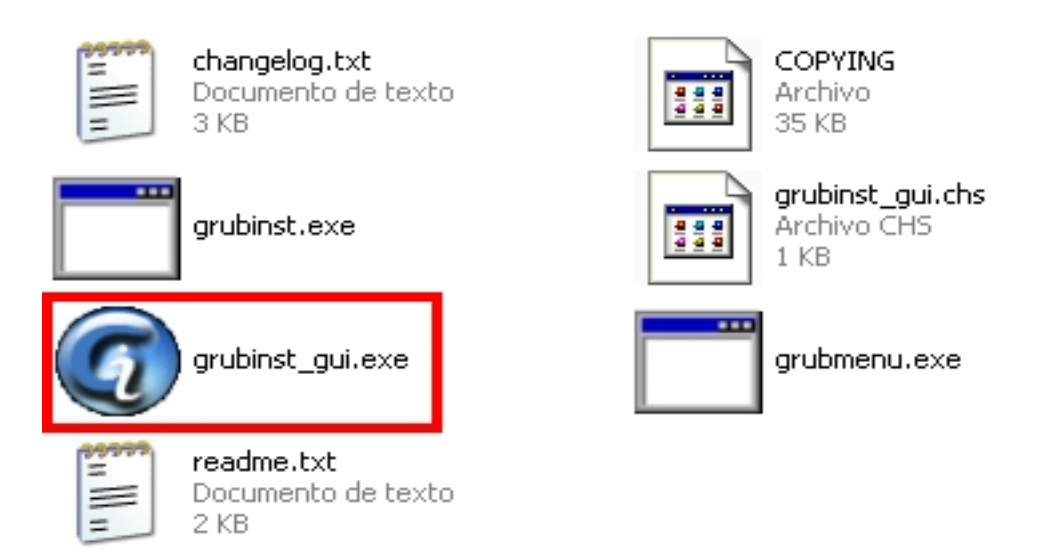

Ejecutamos el archivo grubinst\_gui.exe y seleccionamos el dispositivo pendrive donde queremos instalar el grub:

Écrit par Carlos Barahona Lundi, 17 Mai 2010 00:00

| @ Grub4Dos Installer 1.1               |
|----------------------------------------|
| Device Name                            |
| ● Disk [(hd2) [7687M] ▼ Refresh        |
| C File Browse                          |
| Part List Refresh                      |
| Save embeded GRLDR.MBR                 |
| Options                                |
| 🗖 Read only mode 👘 Verbose output      |
| 🗖 No backup MBR 👘 Don't search floppy  |
| 🗖 Disable PrevMBR 🔲 Previous MBR first |
| 🗆 Grub2 🔲 Floppy image                 |
| Timeout Hot Key                        |
| Load Seg Boot File                     |
| Extra                                  |
| Restore                                |
| Save File Browse                       |
| Restore from file Restore from PrevMBR |
| Test Install Quit                      |

Poesaciós se babeadizados colorges a mesta breus amiose Hazi de Reparta nitrasizare nos indica que la

Écrit par Carlos Barahona Lundi, 17 Mai 2010 00:00

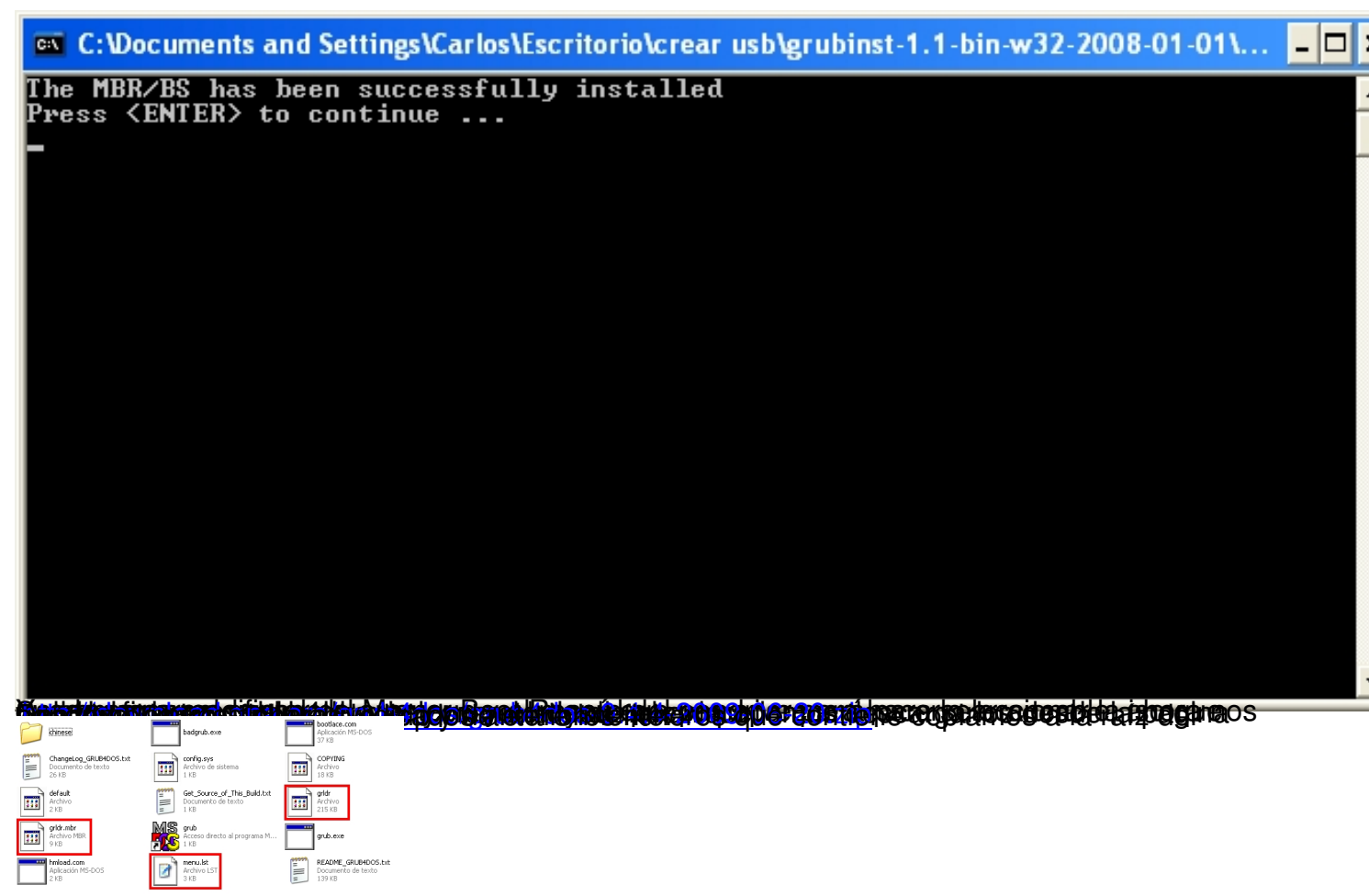

# Configuración del menú de arranque

Llegados a este paso el pendrive ya es arrancable y nos aparecerá el menú por defecto que nos proponen desde el proyecto grub4dos:

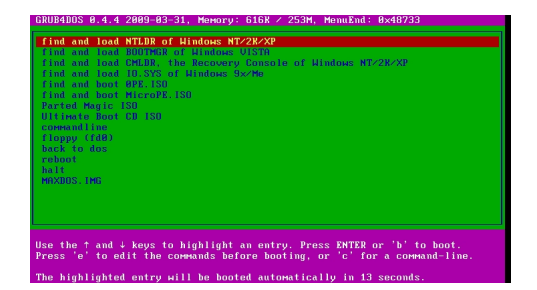

Podemos modificar este menú para personalizar su presentación, el fichero .iso que se lanza por defecto, el tiempo de espera para seleccionar una opción y añadir, eliminar o editar una entrada asociada a un fichero .iso. Para realizar estas tareas basta con abrir el fichero con un

Écrit par Carlos Barahona Lundi, 17 Mai 2010 00:00

editor de texto plano y modificar las opciones como se hace en la versión de grub 1.0 de Linux.

La configuración de estas opciones las podemos encontrar fácilmente en internet. A continuación tenemos los enlaces a las páginas que tratan este tema en Ubuntu y en Red Hat:

http://www.guia-ubuntu.org/index.php?title=Grub

https://www.redhat.com/docs/manuals/enterprise/RHEL-4-Manual/es/ref-guide/s1-grub-configfil e.html

Como ejemplo vamos a crear un menú personalizado que arranque la .iso de instalación de OpenSuse 11.2 y de Windows 2003 Enterprise SP2, aunque podríamos poner la .iso de una herramienta de recuperación o de clonación de discos como Partition Magic o Norton Ghost.

Veamos cada una de las líneas del fichero menu.lst:

# Menu.lst

# Fichero de arranque de pendrive con isos de OpenSuse y WindowsXP

# Opción por defecto que se arranca: la primera

default 0

# Numero de segundos de espera para seleccionar una de las opciones:30

timeout 30

# Opciones de presentación del menú:

color NORMAL HIGHLIGHT HELPTEXT HEADING

# Ubicacion y nombre del fichero que contiene la imagen de fondo.

# La imagen ha de ser de 640x480 con una paleta de 14 colores y en

# formato xpm pudiendo estar comprimida en gz.

splashimage=(hd0,0)/cabf.xpm.gz

# Color de fuente

foreground=FFFFFF

# Color de fondo

background=0066FF

Écrit par Carlos Barahona Lundi, 17 Mai 2010 00:00

# Primera opción: OpenSuse

# Título: Instalar Opensuse 11.2

title Instalar OpenSuse 11.2

# Se le dice a grub que busque los ficheros de arranque en la iso

find --set-root /openSUSE-11.2-DVD-x86\_64.iso

# Mapeo de la imagen de CD al dispositivo hd32

map /openSUSE-11.2-DVD-x86\_64.iso (hd32)

# Se hace efectivo el mapeo

map -hook

# Se especifica el dispositivo hd32 como el dispositivo de arranque

root (hd32)

chainloader (hd32)

Écrit par Carlos Barahona Lundi, 17 Mai 2010 00:00

# Segunda Opción: Windows 2003 Enterprise SP2

title Instalar Windows 2003 Enterprise SP2

find --set-root /windows2003Esp2.iso

map /windows2003Esp2.iso (hd32)

map --hook

root (hd32)

chainloader (hd32)

# Adición de imágenes

Como último paso copiamos los ficheros .iso en el pendrive:

Écrit par Carlos Barahona Lundi, 17 Mai 2010 00:00

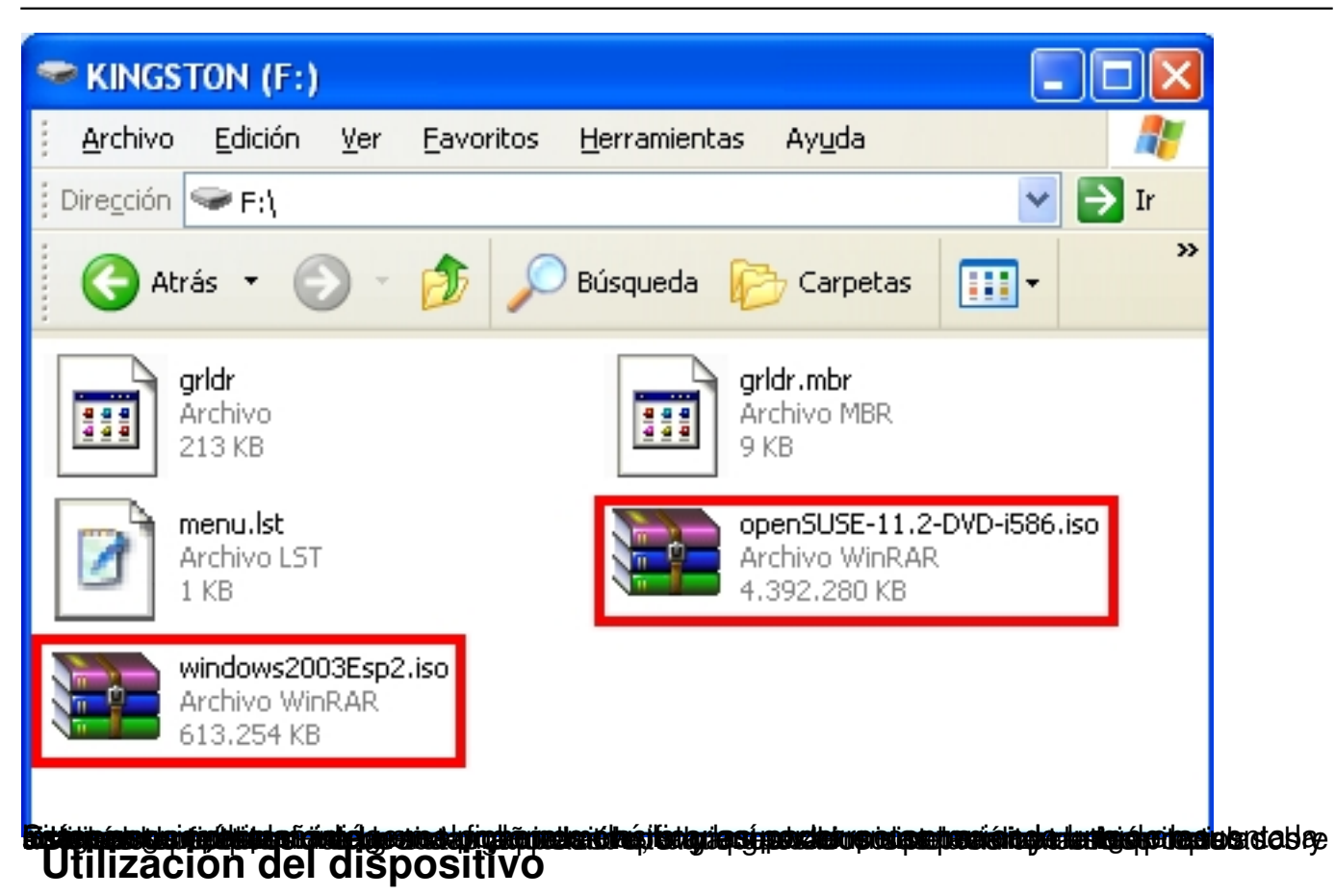

Para utilizar el pendrive multiarranque creado basta con configurar la BIOS del equipo para arrancar desde este dispositivo en vez de desde el disco duro. Reiniciamos y comenzará el proceso de arranque desde el pendrive mostrándonos el menú que hemos creado:

Écrit par Carlos Barahona Lundi, 17 Mai 2010 00:00

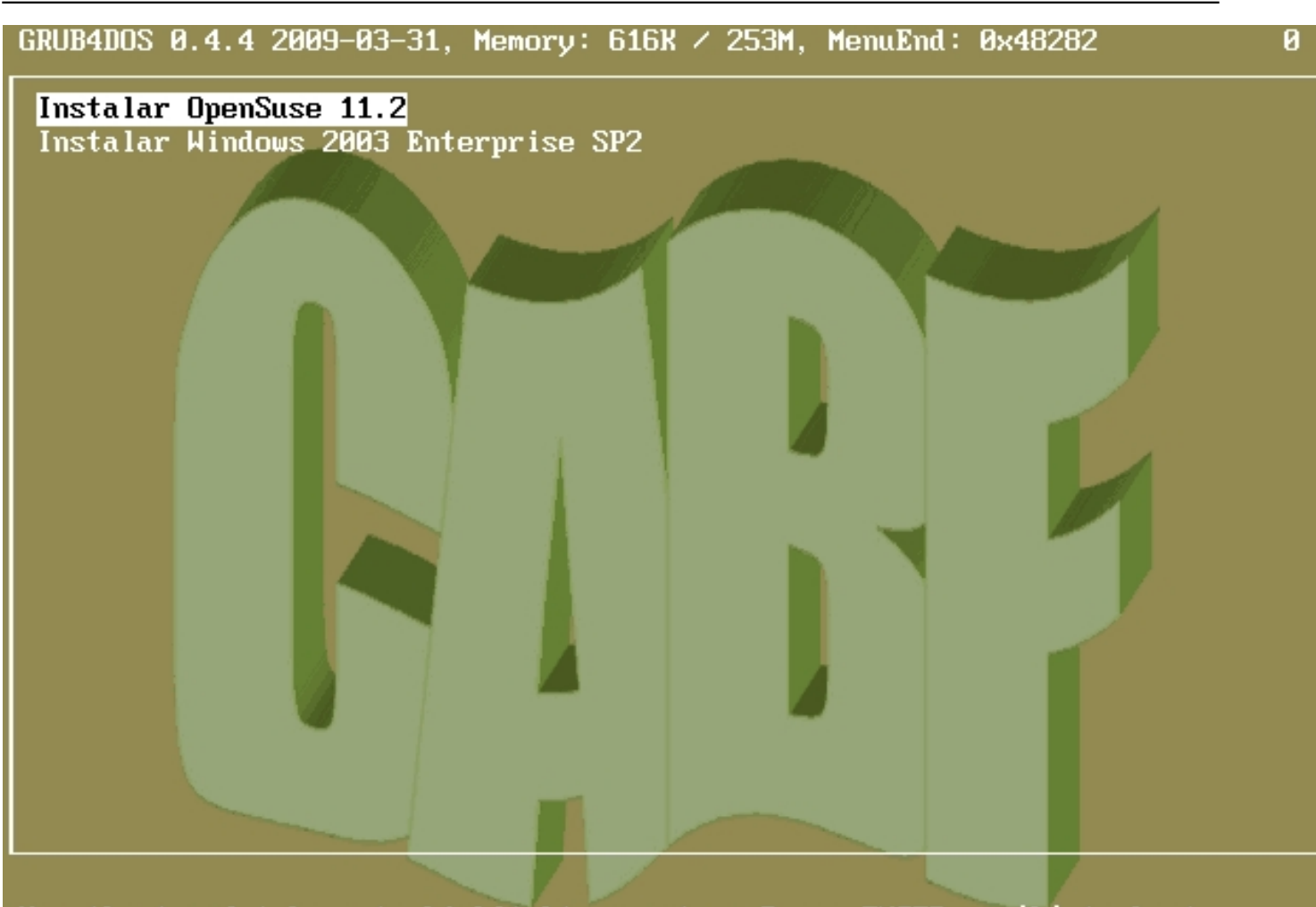

Use the  $\uparrow$  and  $\downarrow$  keys to highlight an entry. Press ENTER or 'b' to boot. Press 'e' to edit the commands before booting, or 'c' for a command-line.

# Bibliografía

http://support.microsoft.com/kb/184006/es

http://technet.microsoft.com/es-es/library/cc779002%28WS.10%29.aspx

http://windows.microsoft.com/es-ES/windows-vista/Comparing-NTFS-and-FAT-file-systems

http://support.microsoft.com/kb/955704/es

http://diddy.boot-land.net/grub4dos/Grub4dos.htm

http://www.gnu.org/software/grub/manual/grub.html

http://diddy.boot-land.net/grub4dos/files/splash.htm

http://www.escomposlinux.org/lfs-es/recetas/grub-howto.html